## Copy Survey and Import Data

SurveyGizmo gives you the tools to **Copy** your survey and to use the **Data Import Tool** to import the original survey's data into the copy. This can be accomplished by using the following features:

- Export Raw Data to Excel
- Copy a Survey
- Import Data into Your Survey

Follow these steps to copy a survey and bring over the data:

## 1. Export Data

Access the survey that you wish to copy and export the survey data via the **CSV/Export** option. Click on **Results > Exports** and select **CSV/Excel**. Once you have run your export in SurveyGizmo, download it as a CSV file.

| BUILD STYLE     | TEST SHARE RESULTS -                                                                 | TOOLS - ADVANCED -                             |                                                      |                                                                   |
|-----------------|--------------------------------------------------------------------------------------|------------------------------------------------|------------------------------------------------------|-------------------------------------------------------------------|
| Easily<br>exter | reate an Export<br>ly export your responses for use in<br>rnal systems or databases. | CSV / Excel<br>Customize which data you export | Bulk PDF<br>Create a PDF of each individual response | SPSS Export<br>Export to the statistical analysis program<br>SPSS |

## 2. Copy your Survey

Navigate to your home page and copy your survey. There are a couple of options for copying your survey.

## 3. Import Data into Copy

Now that you have copied your original survey, you will need to access the copy and navigate to **Tools > Import Data**. You will be using the Data Import Tool to upload the CSV/Excel file that you downloaded in Step 1 into the copied survey.

Review the Data Import Supported Question Types here.

Choose your file's CSV delimiter and select your file (this is the file that you downloaded in **Step 1**). Click **Upload Data** 

| Import Data                                 |    |             |
|---------------------------------------------|----|-------------|
| CSV delimiter                               |    |             |
| , comma                                     | \$ |             |
| Select a CSV file to import                 |    |             |
| Select file 20150623133434-SurveyExport.csv |    |             |
|                                             |    | Upload Data |

Click on **Suggest Matches** - this will allow SurveyGizmo to try to match up your file's column headers with the available questions in your copied survey.

| Import Data                                                    |                                |                 |
|----------------------------------------------------------------|--------------------------------|-----------------|
| Map Fields                                                     |                                | Suggest Matches |
| Associate the fields from your upload on the left to questions | from your project on the right |                 |
| CSV Column                                                     | Survey Questions               |                 |
| Response ID                                                    | -                              | 0               |
|                                                                |                                |                 |

Review the matches and manually match up any questions that the tool was not able to automatically. Click **Preview and Import**. Last, click **Upload Data**.

You are all done! Your copied survey should now contain the data that was downloaded from the original survey - giving you two versions of the survey with data.

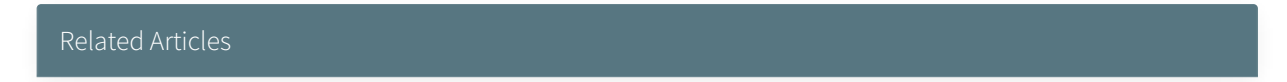